#### Bestellung von Zeitschriftenaufsätzen

Startseite der Universitätsbibliothek

Auswahl der "*ZDB*" (Zeitschriftendatenbank) <u>https://zdb-katalog.de</u>

| $\leftrightarrow$ $\rightarrow$ C $\textcircled{a}$ |                  | i) 🗊 zdb-katalog.   | de/index.xhtml |     |      |                               | ♥ ☆      | 立             |                | 111 | • | ≡ |
|-----------------------------------------------------|------------------|---------------------|----------------|-----|------|-------------------------------|----------|---------------|----------------|-----|---|---|
| Zeit                                                | tschriftenda     | tenbank             |                |     |      | <mark>្</mark> ដៃ Suchverlauf | , Merkli | ste ?         | <u>en</u>   de | 1   |   |   |
|                                                     |                  |                     |                |     |      |                               |          |               |                |     |   |   |
|                                                     |                  |                     |                |     |      |                               |          |               |                |     |   | = |
|                                                     | Bitte geben Si   | e einen Suchbegriff | ein            |     |      | Alle Felder                   | $\sim$   | Suchen        |                |     |   |   |
|                                                     |                  |                     |                |     |      | Alle Felder                   | Erw      | eiterte Suche | ~              |     |   |   |
|                                                     |                  |                     |                |     |      | Titelstichworte               |          |               |                |     |   |   |
|                                                     |                  |                     | <b></b>        |     |      | Titel exakt                   |          |               |                |     |   |   |
|                                                     | Erscheinungsjahl | r von 1500          |                | DIS | 2018 | Körperschaft                  |          |               |                |     |   |   |
|                                                     |                  |                     |                |     |      | ISSN                          |          |               |                |     |   |   |
|                                                     |                  |                     |                |     |      | Verlagsort                    |          |               |                |     |   |   |
|                                                     |                  |                     |                |     |      | Verbreitungsort Zeitunger     |          |               |                |     |   |   |
|                                                     |                  |                     |                |     |      | CQL-Syntax (Experte)          |          |               |                |     |   |   |

#### Suchtipps

Gesucht wird immer die Zeitschrift, in welcher der gewünschte Aufsatz enthalten ist

Abkürzungen auflösen

#### Beispiel für einen Zeitschriftenaufsatz:

Gesucht wird: Fried, Vance H.: Strategy and the board of directors ... In: Journal of Business Venturing 13, 1998, S 493-503

| $\leftrightarrow$ $\rightarrow$ C $d$ | i I zd                   | b-katalog.de/index.xhtml |                        |                         | ♥ ☆          | 盒          |                       | III\ | ▣ ≡ |   |
|---------------------------------------|--------------------------|--------------------------|------------------------|-------------------------|--------------|------------|-----------------------|------|-----|---|
| <b>i</b> j ze                         | eitschriftendatenbank    |                          |                        | ີ່ຮູ Suchverlauf        | Nerkliste    | ?          | <u><b>EN</b></u>   DE |      |     | - |
|                                       |                          |                          |                        |                         |              |            |                       |      |     |   |
|                                       |                          |                          |                        |                         |              |            |                       |      |     |   |
|                                       | journal business venturi | ng                       |                        | Titelstichworte         | ~            | Suchen     |                       |      |     |   |
|                                       | journal business venturi | ng                       | Processing Time: 10 ms |                         | Erweit       | erte Suche | ~                     |      |     |   |
|                                       | Erscheinungsjahr von 1   | 500                      | <br>bis 2018           | Alle Erscheinungsländer | $\checkmark$ |            |                       |      |     |   |
|                                       |                          |                          |                        |                         |              |            |                       |      |     |   |
|                                       |                          |                          |                        |                         |              |            |                       |      |     |   |

# Eingabe der Suchbegriffe

Klick auf "Suchen"

| ZD3 ZEITSCHRIFTEN<br>DATENBANK           | <del>្លៃ <u>Suchverlauf (1)</u> Merkliste 🕜 EN   DE</del>                                                                                                    |
|------------------------------------------|----------------------------------------------------------------------------------------------------|
|                                          | journal business venturing Suchen Suchen                                                                                                    |
| Suchergebnisse filtern                   | Treffer 1 - 4 von 4 Sortierung Relevanz V                                                                                                    |
| Erscheinungsjahr<br>von bis<br>1500 2023 | □ Journal of business venturing / publ. in cooperation with the Center for Entrepreneurial Studies, New York University       Image: the studies is the studies in the studies is the studies is the studies |
| Sprache 🗸                                | <ul> <li>Journal of business venturing / publ. in cooperation with the Center for Entrepreneurial</li> <li>Studies, New York University</li> </ul>                                                                                                    |
| Erscheinungsland 🗸 🗸                     | New York, NY : Elsevier Science Publ. 1.1985/86 -<br>Mehr Titelinformationen                                                                                                    |
| Medientyp 🗸 🗸                            | Journal of Business Venturing Insights                                                                                                    |
| Erscheinungsform 🗸                       | Mehr Titelinformationen V                                                                                                    |

Auswahl des geeigneten Treffers: hier Treffer 2

Hinweis:

Die Bestellung von elektronischen Ressourcen über die Fernleihe ist derzeit nur eingeschränkt möglich. Bitte (wenn vorhanden) die Papierausgabe bevorzugen.

|                                     | journal business venturing 🔞 Alle Feld                                                                                                    | er Suchen                                    |
|-------------------------------------|----------------------------------------------------------------------------------------------------|----------------------------------------------|
|                                     | < Zurück zur Trefferliste<br>Journal of business venturing / publ. in cooperation with the<br>Center for Entrepreneurial Studies, New York University<br>Description: New York, NY : Elsevier Science Publ. 1.1985/86 -<br>Mehr Titelinformationen | < Treffer 2 von 4 > Optionen 🏠 📕 + Bestellen |
| Bestand filtern                     | Bestand Bestandsvergleich Bestandskarte Titelrelationen                                                                                                    |                                              |
| <b>Erscheinungsjahr</b><br>Jahrgang | Sortierung Name V                                                                                                    | Alle Bestände anzeigen                       |
| Filter anwenden                     | Berlin HWR Campus Schöneberg (BER, DE-2070s)                                                                                                    | ✓ Bestand                                    |
| Fernleihregion $\checkmark$         | Berlin TU Die Bibliothek W & M 🕴 [BER, DE-83-1001]                                                                                                    | ✓ Bestand                                    |
| Ort der Bibliothek 🗸                | Berlin UBFU FB Wirtschaftswiss 🔮 [BER, DE-188-820]                                                                                                    | ✓ Bestand                                    |

Für ausführlichere bibliographische Daten Klick auf "*Mehr Titelinformationen*" Die Bestellung können Sie aber auch schon von diesem Fenster heraus auslösen.

| https://zdb-katalog.de/title.xhtml?idn=0 | 13680315                                                                                                    |                                                                        |                                              | ± 🖻 🗉 … |
|------------------------------------------|----------------------------------------------------------------------------------------------------|------------------------------------------------------------------------|----------------------------------------------|---------|
| ZD3 ZEITSCHRIFTEN<br>DATENBANK           |                                                                                                    | د <u>Suchverlauf (1)</u>                                               | Merkliste 🕜 EN DE                            |         |
|                                          | journal business venturing                                                                                                    | X Alle Felder                                                          | Suchen     Neue Suche                        |         |
|                                          | <ul> <li>Zurück zur Trefferliste</li> <li>Journal of business venturing / publ.</li> <li>Center for Entrepreneurial Studies, I</li> <li>New York, NY : Elsevier Science Publ. 1.198</li> <li>Mehr Titelinformationen ~</li> </ul> | . in cooperation with the<br>New York University<br><sup>35/86 -</sup> | < Treffer 2 von 3 > Optionen 🏟 📕 + Bestellen |         |
| Bestand filtern                          | Bestand Bestandsvergleich Besta                                                                                                    | ndskarte Titelrelationen                                               |                                              |         |
| <b>Erscheinungsjahr</b><br>Jahrgang      | Sortierung Name                                                                                                    |                                                                        | Alle Bestände anzeigen                       |         |
| Filter anwenden                          | Berlin HWR Campus Schöneberg                                                                                                    | [BER, DE-2070s]                                                        | ✓ Bestand                                    |         |
| Fernleihregion $\checkmark$              | Berlin TU Die Bibliothek W & M                                                                                                    | [BER, DE-83-1001]                                                      | ✓ Bestand                                    |         |
| Ort der Bibliothek                       | Berlin UB Humboldt                                                                                                    | [BER, DE-11]                                                           | ✓ Bestand                                    |         |
|                                          | Berlin UBFU FB Wirtschaftswiss                                                                                                    | [BER, DE-188-820]                                                      | ✓ Bestand                                    |         |

Klick auf "Bestellen"

| ← → C û                                    | i 🖲 zdb-katalo | g.de/title.xhtml?idn=0136                     | 80315                                           |                                                        |                                                            | 6                                     | ●☆ 全                                             | lii\                           | ▣ ≡ |
|--------------------------------------------|----------------|-----------------------------------------------|-------------------------------------------------|--------------------------------------------------------|------------------------------------------------------------|---------------------------------------|--------------------------------------------------|--------------------------------|-----|
|                                            |                |                                               |                                                 |                                                        |                                                            |                                       |                                                  |                                | 1   |
|                                            |                | < Zurück zur Trefferl                         | iste                                            |                                                        |                                                            |                                       | Treff                                            | er <b>1</b> von 3 🗦            |     |
|                                            |                | Journal of busir                              | ess venturing                                   | g / publ. in coope                                     | ration with the                                            |                                       | Optionen 📫                                       | <b>I</b> +                     | =   |
|                                            |                | New York, NY                                  | : Elsevier Science P                            | ubl. 1.1985/86 -                                       | University                                                 |                                       | Bestellen<br>Exportieren<br>MARC21xml<br>JSON-LD | ~                              |     |
| Bestand filtern                            |                | Kostenpflichtige [                            | Ookumentlieferdi                                | enste: Lieferung von A                                 | Aufsatzkopien und Druc                                     | kausgaben zu                          | Turtle<br>RDF/XML                                | Schließenx                     |     |
| Erscheinungsjahr                           |                |                                               |                                                 |                                                        | -                                                          |                                       |                                                  |                                |     |
| Jahrgang                                   |                | BVB                                           | GBV                                             | HeBS                                                   | 🖳 DigiBib                                                  | kobv                                  | sı                                               | ubito                          |     |
| Filter anwenden                            |                | Bitte beachten Sie: D<br>Richten Sie Fragen b | ie ZDB bietet ledigli<br>itte ausschließlich ar | ch den Link zum Bestellsy<br>n die Auskunft Ihrer Heim | ystem und übernimmt keine<br>natbibliothek. Bitte beachter | erlei Gewähr für<br>n Sie die Bedingu | eine erfolgreich<br>Ingen der einzel             | e Bestellung.<br>nen Anbieter. |     |
| Fernleihregion                             | ~              |                                               |                                                 |                                                        |                                                            |                                       |                                                  |                                |     |
| Ort der Bibliothek                         | ~              | Bestand Best                                  | andsvergleich                                   | Bestandskarte                                          | Titelrelationen                                            |                                       |                                                  |                                |     |
|                                            |                | Sortierung Institu                            | tsort 🗸                                         |                                                        |                                                            |                                       | Details fü                                       | r alle anzeigen                |     |
| www.portal.hebis.de/direktsuche/vonZDB?zdb | n=633944-x     |                                               |                                                 |                                                        | 7.1992,1-4u.                                               | 6; 8.1993 - 9.19                      | 94; 10.1995,1-2                                  | 2u.4-6;                        |     |

Klick auf das Icon des "kobv"

| Login<br>Benutzungsnummer: | 111111                                                                  |
|----------------------------|-------------------------------------------------------------------------|
| Passwort:                  | •••••                                                                   |
| Heimatbibliothek:*         | Frankfurt EUV  V Login                                                  |
| keine Online-Fernleiht     | bestellung aufgeben. Bitte wenden Sie sich an Ihre<br>Heimatbibliothek. |

Eingabe der Benutzernummer, des Passwortes und der Heimatbibliothek

Klick auf "Login"

| Online Fernleih-Best           | rellung                               |
|--------------------------------|---------------------------------------|
| Bestellform                    |                                       |
| Kopie aus einer Zeitschrift 🗸  |                                       |
| Bibliografische Angab          | en                                    |
| Titel:                         | Journal of business venturing         |
| Erscheinungsjahr:              | 1985                                  |
| Verlag:                        | Elsevier Science Publ.                |
| Erscheinungsort:               | New York, NY                          |
| ISSN:                          | 0883-9026                             |
| ZDBId:                         | 633944-X                              |
| Angaben zum Aufsatz            |                                       |
| Jahr:*                         | → 1998                                |
| Kein nachgewiesener<br>Bestand | Geben Six office ein anderes Jahr an. |
| Weiter                         | Abbrechen                             |

Eingabe des gewünschten Jahres, dann Klick auf "*Weiter*" Hinweis: Die Ausschrift "Kein nachgewiesener Bestand" bitte ignorieren

| Bibliografische Angaben |                                     |
|-------------------------|-------------------------------------|
| Titel:                  | Journal of business venturing       |
| Erscheinungsjahr:       | 1985                                |
| Verlag:                 | Elsevier Science Publ.              |
| Erscheinungsort:        | New York, NY                        |
| ISSN:                   | 0883-9026                           |
| ZDBId:                  | 633944-X                            |
| Angaben zum Aufsatz     |                                     |
| Aufsatzautor:in:*       | Vance                               |
| AufsatzTitel:*          | Strategy and the board of directors |
| Band:                   | 13                                  |
| Heft:                   | Heft                                |
| Jahrgang:               | 1998                                |
|                         |                                     |

Angaben zum Aufsatz eintragen, dabei die Pflichtfelder \* beachten

# Kostenübernahme, Lieferfrist beachten

# Klick auf "Weiter"

| ZDBId:                                         | 633944-X                                                                                                    |
|------------------------------------------------|----------------------------------------------------------------------------------------------------|
| Aufsatzautor:in:                               | Vance                                                                                                    |
| AufsatzTitel:                                  | Strategy and the board of directors                                                                                                    |
| Band:                                          | 13                                                                                                    |
| Heft:                                          | Heft                                                                                                    |
| Jahrgang:                                      | 1998                                                                                                    |
| Seitenangabe:                                  | 493-503                                                                                                    |
| Benutzungsdaten                                |                                                                                                    |
| Benutzungsnummer:                              | 111111                                                                                                    |
| Bestelldaten                                   |                                                                                                    |
| Max. Kosten Kopie:                             | 8                                                                                                    |
| Bemerkung:                                     |                                                                                                    |
| Bitte drücken Sie o<br>Bestellbestätigung ange | len Bestellbutton <b>nur einmal</b> und haben Sie Geduld bis die<br>ezeigt wird, da die Bestellverarbeitung etwas verzögert ablaufen<br>kann. |
| Zurück                                         | Bestellen                                                                                                    |
| Abb                                            | prechen                                                                                                    |

Alle Angaben korrekt?

Klick auf "Bestellen"